## **SDSU** | Business and Financial Affairs

## How to access Access & Submit the T1/T2 Form Guide

All SDSU employees have access to Adobe Sign, which allows them to access forms and workflows. Please follow the steps below to learn how to access the different T1/T2 forms via Adobe Sign Workflows.

### If you are a new employee please make sure to submit an IT ServiceNow ticket to have Adobe Sign activated.

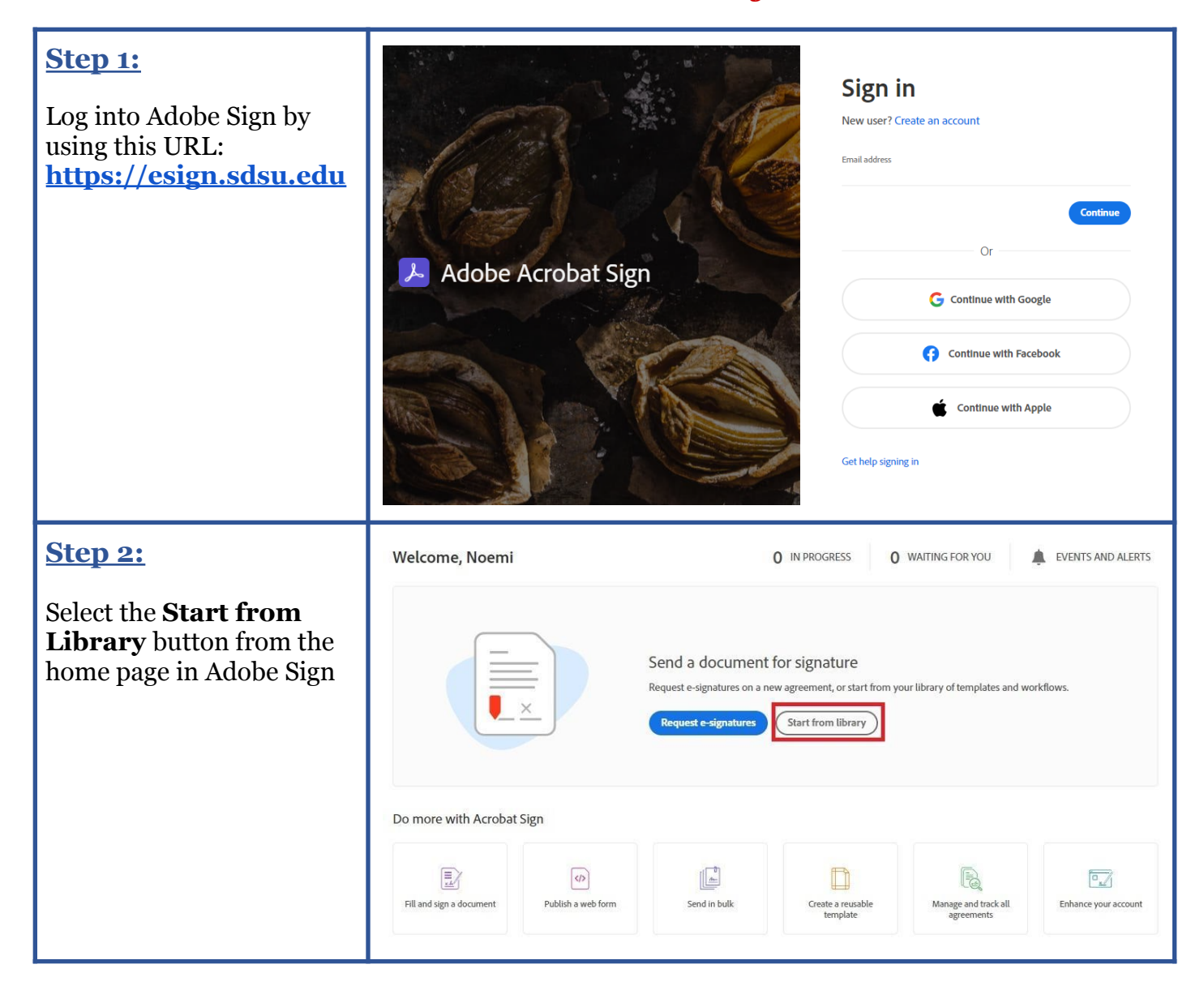

# **SDSU** Business and Financial Affairs

| <u>Step 3:</u>                                                                                                   | Start from library                                                                            |                                                                                                    |                                                         |  |  |
|----------------------------------------------------------------------------------------------------|-----------------------------------------------------------------------------------------------|----------------------------------------------------------------------------------------------------|---------------------------------------------------------|--|--|
| Select <b>Workflows</b> from<br>the left-hand column &<br><b>Search</b> for T1/T2 to find<br>the forms available | Library                                                                                       | × P2P - T2                                                                                                    |                                                         |  |  |
|                                                                                                    |                                                                                               | Name                                                                                                    | Last Modified                                           |  |  |
|                                                                                                    | Recent Templates                                                                              | C Account Workflows                                                                                                    |                                                         |  |  |
|                                                                                                    | Workflows                                                                                     | ੂੰ ਸੂਰੇ P2P - T2 Domestic (AA/SACD only)                                                                                 | 11/20/2023                                              |  |  |
|                                                                                                    | Power Automate                                                                                | විසින් P2P - T2 Domestic (Non-AA/SACD)                                                                                   | 11/20/2023                                              |  |  |
|                                                                                                    |                                                                                               | 한 P2P - T2 International (AA/SACD only)                                                                                  | 11/20/2023                                              |  |  |
|                                                                                                    |                                                                                               | ੂੰ 552 P2P - T2 International (Non-AA/SACD)                                                                              | 11/20/2023                                              |  |  |
|                                                                                                    |                                                                                               |                                                                                                    |                                                         |  |  |
|                                                                                                    |                                                                                               |                                                                                                    | Cancel Start                                            |  |  |
|                                                                                                    |                                                                                               |                                                                                                    |                                                         |  |  |
| <b>Step 4:</b><br>Find the T1/T2 form that<br>is needed for your type of<br>travel & select <b>Start</b>         | Start from library<br>Library<br>Recent Templates<br>Templates<br>Workflows<br>Power Automate | × P2P - T2<br>Name<br>* C Account Workflows<br>응용 P2P - T2 Domestic (AA/SACD only)<br>응용 P2P - T2 Domestic (Non-AA/SACD) | Last Modified<br>11/20/2023<br>11/20/2023               |  |  |
| <b>Step 4:</b><br>Find the T1/T2 form that<br>is needed for your type of<br>travel & select <b>Start</b>         | Start from library<br>Library<br>Recent Templates<br>Templates<br>Workflows<br>Power Automate | x P2P - T2   Name * • • • • • • • • • • • • • • • • • • •                                                                | Last Modified<br>11/20/2023<br>11/20/2023<br>11/20/2023 |  |  |

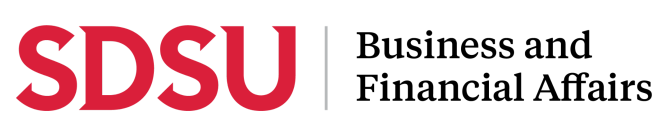

| Please refer to the<br>matrix provided to learn<br>more on the different<br>types of T1/T2 forms                         | T1/T2 Travel Authorization<br>Form - DOMESTIC<br>(All Employees EXCEPT AA<br>& SACD)<br>- For all employees, EXCEPT<br>those in Academic Affairs<br>(AA) or Student Affairs &<br>Campus Diversity (SACD)<br>- When using campus funds<br>for domestic travel<br>- Requires approval from<br>the traveler's HR supervisor<br>of record                                                                                                    | T1/T2 Travel Authorization<br>Form - DOMESTIC<br>(AA & SACD Employees<br>ONLY)<br>- For Academic Affairs (AA)<br>and Student Affairs &<br>Campus Diversity (SACD)<br>ONLY<br>-When using campus funds<br>for domestic travel<br>- Requires approval from<br>the traveler's HR supervisor<br>of record and the Dean/AVP | T1/T2 Travel Authorization<br>Form - INTERNATIONAL<br>(All Employees EXCEPT AA &<br>SACD)   - For all employees, EXCEPT<br>those in Academic Affairs<br>(AA) or Student Affairs &<br>Campus Diversity (SACD)   - When using campus funds<br>for international travel   - Requires approval from the<br>traveler's HR supervisor of<br>record                                                                                                    | T1/T2 Travel<br>Form - INT<br>(AA & SAC)<br>OI<br>-For Academia<br>and Student A<br>Campus Diver<br>ONLY<br>-When using of<br>for internation<br>- Requires ap<br>traveler's HR s<br>record and th | Authorization<br>ERNATIONAL<br>D Employees<br>NLY)<br>c Affairs (AA)<br>Affairs &<br>sity (SACD)<br>campus funds<br>nal travel<br>proval from the<br>supervisor of<br>e Dean/AVP |
|----------------------------------------------------------------------------------------------------|----------------------------------------------------------------------------------------------------|----------------------------------------------------------------------------------------------------|----------------------------------------------------------------------------------------------------|----------------------------------------------------------------------------------------------------|----------------------------------------------------------------------------------------------------|
| Step 5:<br>Enter the email<br>addresses required<br>under the Recipients<br>section and complete any<br>necessary fields | P2P - T2 Domestic (<br>How this workflow works?<br>Workflow for T2 Domestic:<br>Send from: BFA (Primary Group)<br>Recipients<br>Preparer*<br>Myself<br>Traveler*<br>C Enter recipient email<br>Supervisor of Record*<br>Enter recipient email<br>FAH Approver*<br>Enter recipient email<br>AP Travef*<br>C Enter recipient email<br>AP Travef*<br>C Enter recipient email<br>AP Travef*<br>Paravef*<br>P2P - T2 Domestic (signers: Preparer, T<br>Message *<br>Please Sign T2. Instructions for Signer<br>T2, fill out addition infor fineeded, ther<br>process. > End Completed Signed T2<br>Files<br>SDSU - Ti/T2 Domestic<br>(this with no AVP app<br>requ | Non-AA/SACD)                                                                                                    | Image: Second state of the second state of the second | more ↓<br>②                                                                                                    |                                                                                                    |
|                                                                                                    | Send                                                                                                    |                                                                                                    |                                                                                                    |                                                                                                    |                                                                                                    |

## **SDSU** Busi Fina

| <b>Business and</b>      |
|--------------------------|
| <b>Financial Affairs</b> |

| <u>Step 6:</u>                   | P2P - T2 Domestic (Non-AA/SACD)                                                                                                    |        |  |  |  |  |
|----------------------------------|----------------------------------------------------------------------------------------------------|--------|--|--|--|--|
| Select the <b>Send</b> button to | How this workflow works?<br>Workflow for T2 Domestic:                                                                                                    |        |  |  |  |  |
| submit the form                  | Send from: BFA (Primary Group) ~                                                                                                    | more 🗸 |  |  |  |  |
|                                  | Recipients                                                                                                    | 0      |  |  |  |  |
|                                  | Preparer*                                                                                                    |        |  |  |  |  |
|                                  | 🕞 Myself 🖂 🗸 Email                                                                                                    |        |  |  |  |  |
|                                  | Traveler*                                                                                                    |        |  |  |  |  |
|                                  |                                                                                                    |        |  |  |  |  |
|                                  | Supervisor of Record*                                                                                                    |        |  |  |  |  |
|                                  | 🔗 Enter recipient email                                                                                                    |        |  |  |  |  |
|                                  | FAH Approver*                                                                                                    |        |  |  |  |  |
|                                  | 🔗 Enter recipient email                                                                                                    |        |  |  |  |  |
|                                  | AP Travel <sup>#</sup>                                                                                                    |        |  |  |  |  |
|                                  | sdsuaptravel@sdsu.edu 🖂 🗸 Email                                                                                                    |        |  |  |  |  |
|                                  | CC   Hide                                                                                                    |        |  |  |  |  |
|                                  | Cc                                                                                                    |        |  |  |  |  |
|                                  | Enter CC's emails                                                                                                    |        |  |  |  |  |
|                                  | Document Name *                                                                                                    |        |  |  |  |  |
|                                  | P2P - T2 Domestic (signers: Preparer, Traveler, TAD, A/P)                                                                                                    |        |  |  |  |  |
|                                  | Message *                                                                                                    |        |  |  |  |  |
|                                  | Please Sign T2. Instructions for Signers. 1. Traveler review T2, fill out addition info if needed, then sign. > route to Supervisor. 2. Supervisor review T2, fill out addition info if needed, then sign. > route to Supervisor. 3. TAD review T2, then sign. > route to A/P. 4. A/P review T2, then sign and process. > End Completed Signed T2 will automatically be sent to all parties to the agreement. |        |  |  |  |  |
|                                  | Files                                                                                                    |        |  |  |  |  |
|                                  | SDSU - TI/T2 Domestic - All<br>Employees EXCEPT AA & SACD<br>(this with no AVP approval<br>required) *                                                                                                    |        |  |  |  |  |
|                                  | Send                                                                                                    |        |  |  |  |  |